## ACTA DIGITAL DE MANIFESTACIONES (Instrucciones de uso)

> Dirección de acceso: egeda.safecreative.org.

| sateCreative egeda                                                                                                    | 🍽 Idioma |
|----------------------------------------------------------------------------------------------------|----------|
| Identifícate                                                                                                    |          |
| Bienvenido al registro de actas de EGEDA. Debes identificarte con tu cuenta de Safe Creative para continuar                              |          |
| Acceder con tu cuenta de Safe Creative                                                                                                   |          |
| Una vez identificado, podrás registrar tus obras y generar el acta de manifestación que solicita a EGEDA para la gestión de los derechos |          |

Para generar el acta digital de manifestaciones debe estar previamente registrada la obra con la que se desea operar:

| safeCreative  | egeda                     |        | C• Salir                           | Idioma I |
|---------------|---------------------------|--------|------------------------------------|----------|
| Obras regis   | stradas                   |        | + Registrar obra                   |          |
| Filtro        |                           |        | Q Buscar                           |          |
| Código        |                           | Título |                                    |          |
| 1512181601529 | Lo que el viento se llevó |        | 👂 Abrir última acta 🛛 🗹 Crear acta |          |
| 1212011532541 | El mosquito de Luesia     |        | Abrir última acta 🛛 🗗 Crear acta   |          |
| 1211301532476 | En la puerta de al lado   |        | 🕑 Crear acta                       |          |

> Desde el botón Hegelerarolas se accede a la ventana para completar los datos de la obra:

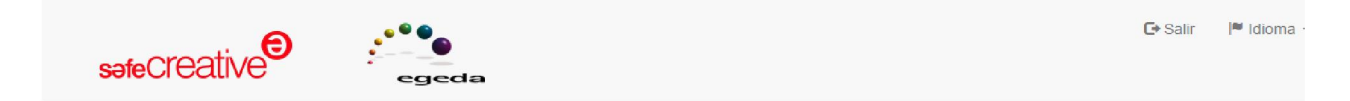

## Registrar obra

| ripo de obra                                                    |          |        |              |   |             |    |           |              |     |
|-----------------------------------------------------------------|----------|--------|--------------|---|-------------|----|-----------|--------------|-----|
| Documental                                                      |          |        |              |   |             |    |           |              | •   |
| Largometraje                                                    |          |        |              |   |             |    |           |              |     |
| Animación                                                       |          |        |              |   |             |    |           |              |     |
| Telenovela                                                      |          |        |              |   |             |    |           |              |     |
| Serie                                                           |          |        |              |   |             |    |           |              |     |
| Mediometraie                                                    |          |        |              |   |             |    |           |              |     |
| Cortometraje                                                    |          |        |              |   |             |    |           |              |     |
| Dibujos animado                                                 | S        |        |              |   |             |    |           |              |     |
| Documental                                                      |          |        |              |   |             |    |           |              |     |
|                                                                 |          |        |              |   |             |    |           |              |     |
|                                                                 |          |        |              |   |             |    |           |              |     |
|                                                                 |          |        |              |   |             |    |           |              |     |
|                                                                 |          |        |              |   |             |    |           |              |     |
|                                                                 |          |        |              |   |             |    |           |              |     |
|                                                                 |          |        |              |   |             |    |           |              |     |
| Año"                                                            | Duración | •      |              |   | Color       |    |           | Sonido       |     |
| Año"                                                            | Duración | 1*     |              | s | Color       |    | •         | Sonido       |     |
| λño"                                                            | Duración | h      | m            | s | Color<br>Si |    | •         | Sonido<br>Si | •   |
| 4ño"<br>Paises producción                                       | Duración | h*     | m            | S | Color<br>Si |    | T         | Sonido<br>Si |     |
| Año <sup>®</sup><br>Paises producción<br>España                 | Duración | h<br>h | m            | s | Color<br>Si |    | T         | Sonido<br>Si | • + |
| Ɩo*<br>Países producción<br>España<br>Directores*               | Duración | h      | m<br>Actores | S | Color<br>Si | P  | roductore | Sonido<br>Si | • + |
| <b>àño"</b><br><b>'aises producció</b><br>España<br>Directores" | Duración | h      | Actores      | S | Color<br>Si | P. | roductore | Sonido<br>Si | • + |

Para crear un acta de manifestaciones, el botón a acreditar pendiente de completar los datos personales y de titularidad:

| Acta di                                                                                                    | gital de manifestaciones                                                                                                    |
|----------------------------------------------------------------------------------------------------|----------------------------------------------------------------------------------------------------|
| Safe Creative, actuando como tercero de confianza, recog                                                                                                    | e en este acta digital las manifestaciones expresadas por la persona que se ide                                                                                                    |
| como Nombre Completo el 30 de diciembre de                                                                                                    | 2015 a las 10:14 UTC                                                                                                    |
| D/Díña. Nombre Completo en representación de la socieda                                                                                                    | d User Test con Documento de identificación Ej: CIF B12345678                                                                                                    |
| MANIFIESTA                                                                                                    |                                                                                                    |
| Que con respecto a la obra audiovisual:                                                                                                    |                                                                                                    |
|                                                                                                    | 4540004004500                                                                                                    |
| Título                                                                                                    | Arte Babilánico                                                                                                    |
| Año de producción                                                                                                    | 2015                                                                                                    |
| Dirección                                                                                                    | José López                                                                                                    |
| Nacionalidad de la obra audiovisual                                                                                                    | España                                                                                                    |
| Género                                                                                                    | Documental                                                                                                    |
| Duración                                                                                                    | 45m                                                                                                    |
| 1 La sociedad por él representada es titular de los siguient                                                                                                    | tes derechos                                                                                                    |
| Derechos:                                                                                                    |                                                                                                    |
| <ul> <li>a) Remuneración compensatoria por copia privada.</li> <li>b) Reproducción en cualquier medio o sistema.</li> <li>c) Distribución de los soportes en los que las obras se el<br/>total o parcial, por tiempo determinado o indefinidament<br/>TRLpi).</li> <li>d) Comunicación pública en cualquiera de las formas pre</li> </ul> | ncuentran fijadas, mediante venta, alquiler o cualquier otra forma de transferenc<br>e, de la propiedad o posesión de tales soportes (forma prevista en el artículo 19<br>evistas en el artículo 20 del Texto Refundido de la Ley de Propiedad Intelectual |
| Porcentajes:                                                                                                    |                                                                                                    |
| País 1                                                                                                    | Porcentaje Inicio titularidad Fin titularidad 2                                                                                                    |
| Todo el mundo                                                                                                    | 100.00 % 01/01/2015                                                                                                    |
|                                                                                                    | % DD/MM/YYYY DD/MM/YYYY                                                                                                    |
|                                                                                                    |                                                                                                    |

3 Que la información manifiesta es veraz y exacta, eximiendo a Safe Creative de cualquier responsabilidad al respecto de la legitimidad del título

- > Al dar al botón **CREAR** se genera el acta, que se puede descargar:
  - Es un fichero *PDF* con sellado de tiempo y firmado digitalmente por Safe Creative, y dispone de una dirección de comprobación de autenticidad en el margen del mismo.
  - En formato impreso puede comprobarse la autenticidad a través de la dirección de comprobación, y en formato digital, por la firma del fichero.

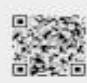

## Acta digital de manifestaciones

Sate Creative, actuando como tercero de contianza, recoge en este acta digital las manifestaciones expresadas por la persona que se identifica como Antonio López el 30 de diciembre de 2015 a las 10:20 UTC..

D/Dña. Antonio López en representación de la sociedad User Test con Documento de identificación 999999

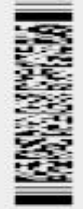

## MANIFIESTA

Que con respecto a la obra audiovisual:

| Inscrita en Safe Creative con código | 1512301601538   |
|--------------------------------------|-----------------|
| Título                               | Arte Babilónico |
| Año de producción                    | 2015            |
| Dirección                            | José López      |
| Nacionalidad de la obra audiovisual  | España          |
| Género                               | Documental      |
| Duración                             | 45m             |
|                                      |                 |

1 La sociedad por él representada es titular de los siguientes derechos

Derechos:

a) Remuneración compensatoria por copia privada.

b) Reproducción en cualquier medio o sistema.

c) Distribución de los soportes en los que las obras se encuentran fijadas, mediante venta, alquiler o cualquier otra forma de transferencia total o parcial, por tiempo determinado o indefinidamente, de la propiedad o posesión de tales soportes (forma prevista en el artículo 19 del TRLpi).

d) Comunicación pública en cualquiera de las formas previstas en el artículo 20 del Texto Refundido de la Ley de Propiedad Intelectual.

Porcentajes:

| País          | Porcentaje | Inicio titularidad | Fin titularidad |
|---------------|------------|--------------------|-----------------|
| Todo el mundo | 100.00 %   | 01/01/2015         |                 |

2 Que el citado título, y las remuneraciones que de la explotación del mísmo se pueden derivar, no está sometido a embargo, traba, gravamen o limitación de disponibilidad.

3 Que la información manifiesta es veraz y exacta, eximiendo a Safe Creative de cualquier responsabilidad al respecto de la legitimidad del título y de los derechos de propiedad intelectual manifestados en este documento. Igualmente exime de cualquier responsabilidad a Entidad de Gestión de Derechos de los Productores Audiovisuales (EGEDA) o a cualquier otra empresa, entidad o similar que de buena fe utilice los datos de titularidad expresados.